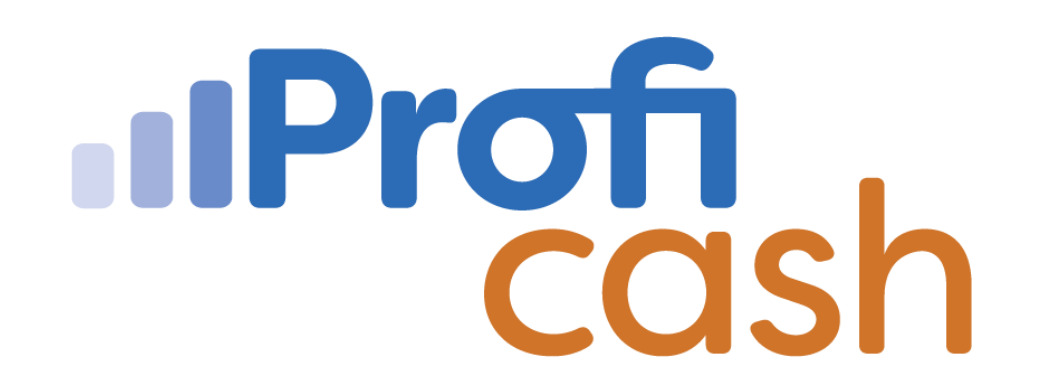

Profi cash 12 Echtzeitüberweisung

Erfassen

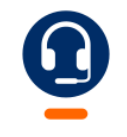

<u>0661 289 - 444</u>

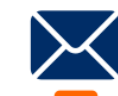

support@vrbankfulda.de

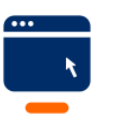

vrbankfulda.de/proficash-support

-Partuer der Region

#### Konto für Echtzeit-Überweisungen zulassen

- 1. → Einstellungen
- 2. → Auftraggeberkonten bearbeiten
- 3. → Konto auswählen ("doppelklick")
- 4.  $\rightarrow$  Einstellungen
- 5. → Häkchen bei "Echtzeitüberweisungen zulassen" setzen
- 6. → Speichern

| .iI <b>▼</b>                                                 |                         |                                         |                                                     | Profi cash                            |
|--------------------------------------------------------------|-------------------------|-----------------------------------------|-----------------------------------------------------|---------------------------------------|
| Kontoinformationen Zahlungsverkehr                           | Auslandszahl            | ungsverkehr Datentransfe                | Einstellungen                                       |                                       |
|                                                              | Ê                       |                                         |                                                     |                                       |
| HBCI- EBICS-BPD- Auftrag                                     | geberkonten Ma          | assenlöschung Massenänderung            | Internetzugang Auf Standardeinstellungen Zuordnungs | kriterien Weitere                     |
| Verwaltung Verwaltung Schlüsselverwaltung bei<br>Bankrugänge | arbeiten<br>geberkonten | *<br>Massandatanyanyaltung              | zurücksetzen                                        | Daten -                               |
| Bankzugange Auftrag                                          | Deekheerd M             | Massendatenverwartung                   | sonsuges                                            |                                       |
| Favoriten ×                                                  | Dashboard A             | Aufträggeberkonten anzeigen             | ^                                                   |                                       |
| Umsätze pro Konto                                            | Aktueller Filte         | r. Kein gespeicherter Filter auso       | gewählt 🗸 Löschen Speichern                         |                                       |
| 2 Depotinformation                                           |                         |                                         |                                                     |                                       |
|                                                              | Ziehen Sie              | eine Spaltenüberschrift in diesen Be    | rreich, um nach dieser Spalte zu gruppieren         |                                       |
| E¥ Auftrag erfassen                                          | Rang 🔺                  | Kontobezeichnung                        | IBAN                                                | Bankname                              |
| 🐻 Termin- und Daueraufträge                                  | =                       | RBC                                     | R 8 C                                               | R 🖬 C                                 |
| Zahlungsempfänger und "oflichtige                            | 1                       | Lohnkonto                               | DE98 5306 0180 0001 1063 25                         | VR Bank Fulda                         |
|                                                              | 9000                    | - 11 - 12 - 12 - 12 - 12 - 12 - 12 - 12 | Auftraggeberkonto                                   | ×                                     |
| 🙀 Sende-Job für Zahlungen erstellen (HBCI)                   | 9000                    |                                         |                                                     |                                       |
| 🗲 Datenübertragung durchführen                               | 9000                    | Kontobezeichnung                        | Lohnkonto                                           |                                       |
|                                                              | 9000                    | Kantant                                 | Kanta alla ancia                                    |                                       |
| Rückgabefähige Lastschriften verwalten                       | 9000                    | Kontoart                                | Konto aligemein                                     | · · · · · · · · · · · · · · · · · · · |
| 🔠 Daten Finanzgruppe abrufen                                 | 9000                    | Kontokategorie                          |                                                     | ~                                     |
| See Kantald & Susanat                                        | 9000                    | • 11114114141141141                     |                                                     |                                       |
| 2@ Kontakt & Support                                         | 9000                    | minaberangaben                          |                                                     | <u>^</u> ^                            |
|                                                              | 9000                    | ▼ TIPANET-Adresse                       |                                                     | \$                                    |
|                                                              | 9000 4                  | 🔺 Einstellungen                         |                                                     | *                                     |
|                                                              | 9000                    | Rang                                    | 1                                                   |                                       |
|                                                              | 9000                    | Kontowährung                            | FLIB                                                |                                       |
|                                                              | 9000                    | Kunden-Nummer-A7V                       | 0                                                   |                                       |
|                                                              | 5000                    | Auftragskennzeichen                     | manuelle Buchung erlaubt                            |                                       |
|                                                              |                         |                                         | SEPA-Aufträge erlaubt                               |                                       |
|                                                              |                         |                                         | ∠ AZV-Aufträge erlaubt                              |                                       |
|                                                              |                         |                                         | SEPA-Sammler als Einzelaufträge buchen              |                                       |
|                                                              |                         |                                         | Kontoinformationen im CAMT-Format abrufen           |                                       |
|                                                              |                         | 5                                       | Echtzeit-Überweisungen zulassen                     |                                       |
|                                                              |                         |                                         | Bei Sammlern von Echtzeit-Überweisungen Au          | snahmeverarbeitung zulassen           |
|                                                              |                         |                                         |                                                     |                                       |
|                                                              |                         | <ul> <li>Verwendungen</li> </ul>        |                                                     | \$                                    |
|                                                              |                         | ▼ Valutensaldo                          |                                                     | \$                                    |
|                                                              |                         |                                         |                                                     | ~                                     |
|                                                              |                         | Konto ändern                            | Saldo auf 0.00 setzen                               | Speichern Reardon                     |
|                                                              |                         | Konto andern                            |                                                     | opernent                              |

-Partuer der Region

- 1. → Zahlungsverkehr
- 2. → Auftrag erfassen
- 3. → Konto auswählen
- 4. → Auftragsart festlegen (Echtzeitüberweisung)
- 5. → Zahlungsempfänger, IBAN, Betrag & Verwendungszweck eingeben

2

6. → Speichern

| al ₹                           |                                 |                                                             |                                                                                        |                                                |                                 |                                                                   |              |                                               |                     |                | Profi      | cash                                                                                           |
|--------------------------------|---------------------------------|-------------------------------------------------------------|----------------------------------------------------------------------------------------|------------------------------------------------|---------------------------------|-------------------------------------------------------------------|--------------|-----------------------------------------------|---------------------|----------------|------------|------------------------------------------------------------------------------------------------|
| Auftrag<br>erfassen bearbeiter | Fällige Aufträge<br>n bis heute | Zahlungsverkehr<br>Termin- und<br>Daueraufträge<br>Aufträge | Auslandszahlungsve<br>Kalkulatorische Aufträg<br>Manuelle Buchung<br>Scheckeinreichung | rkehr Date<br>Je • E<br>Historisch<br>Aufträge | ntransfer<br>Datei<br>erstellen | Services Eir<br>Wiederholen<br>Stornieren<br>Cischen<br>EPA-Datei | Zahl<br>u    | ngen<br>L<br>lungsempfänger<br>nd -pflichtige | Auftragsgr          | (<br>uppen     | Meldewesen | <ul> <li>Mandate</li> <li>Gläubiger-Identifikationsnummern</li> <li>Vorbelegungen *</li> </ul> |
| Favoritan                      |                                 | Autoge                                                      | Dashboard × Zahlu                                                                      | ngsauftrag anle                                | egen X                          | LFA-Date                                                          |              |                                               |                     |                | Stammaaten |                                                                                                |
| Favoriten                      |                                 | <u>^</u>                                                    |                                                                                        | 5                                              | 5                               |                                                                   | -            |                                               |                     |                |            |                                                                                                |
| 🥕 Datenübertra                 | agung durchführen               |                                                             | Kontokategorie                                                                         | Kontenfilter aus                               | swählen                         | ~                                                                 | <u>'</u>     |                                               |                     |                |            |                                                                                                |
| Umsätze pro                    | Konto                           |                                                             | Kontobezeichnung                                                                       | Hauptkonto                                     |                                 | ~                                                                 |              | Auftraggeber                                  | V                   | R Bank         | Fulda DEMO |                                                                                                |
| 🔜 Auftrag erfas                | sen                             | 4                                                           | Auftragsgruppe<br>Auftragsart                                                          | Echtzeit-Überw                                 | eisung                          | ~                                                                 |              | Saldo vom US<br>Kreditlinie                   | 0, 07.2022 0,<br>0, | 00 EU<br>00 EU | к<br>R     |                                                                                                |
| 🔛 Sende-Job fü                 | ir Zahlungen erstelle           | en (HBCI)                                                   |                                                                                        |                                                |                                 |                                                                   |              |                                               |                     |                |            |                                                                                                |
| Zahlungsem                     | pfänger und -pflicht            | tige                                                        | Zahlungsempfänger                                                                      | Sabine Sep                                     | a                               |                                                                   | ~            |                                               |                     |                |            |                                                                                                |
| 🙀 Auslandsauft                 | trag erfassen                   |                                                             | IBAN                                                                                   | DE07 5306                                      | 0180 0001                       |                                                                   | $\sim$       |                                               |                     |                |            |                                                                                                |
| 🔯 Abruf-Job fü                 | r Devisenkurse erste            | ellen (HBCI)                                                | BIC                                                                                    | GENODE51                                       | FUL                             |                                                                   |              |                                               |                     |                |            |                                                                                                |
| Auslands-Zai                   | hlungsempfänger                 |                                                             | Kreditinstitut                                                                         | VK Bank Fu                                     | lida                            |                                                                   |              |                                               |                     |                |            |                                                                                                |
| E Consta lab 6                 |                                 | and all and the second                                      | Brutto                                                                                 |                                                |                                 | 50,00 🖌 EUR                                                       |              |                                               |                     |                |            |                                                                                                |
| E* Sende-Job fu                | ir Ausianoszaniunge             | en erstellen (Hb                                            | Skonto % / abs                                                                         | 0,00 🗸                                         |                                 | 0,00 🗸 EUR                                                        |              |                                               |                     |                |            |                                                                                                |
| 🙀 Abruf-Job fü                 | r Daten FinanzGrup              | pe erstellen (HB                                            | Zahlbetrag                                                                             |                                                |                                 | 50,00 🖌 EUR                                                       |              |                                               |                     |                |            |                                                                                                |
| SEPA-XML-D                     | atei importieren                |                                                             | Verwendungsschlüsse                                                                    | nicht verwe                                    | enden                           |                                                                   | ~            |                                               |                     |                |            |                                                                                                |
|                                |                                 |                                                             | Ende-zu-Ende-Kefere                                                                    | Taathuahua                                     |                                 |                                                                   | ~            |                                               |                     |                |            |                                                                                                |
|                                |                                 |                                                             | verwendungszweck                                                                       | lestbuchur                                     | ig                              |                                                                   | ~            |                                               |                     |                |            |                                                                                                |
|                                |                                 |                                                             |                                                                                        |                                                |                                 |                                                                   | ~            |                                               |                     |                |            |                                                                                                |
|                                |                                 |                                                             |                                                                                        |                                                |                                 |                                                                   | $\checkmark$ |                                               |                     |                |            |                                                                                                |
|                                |                                 |                                                             |                                                                                        |                                                |                                 |                                                                   |              |                                               |                     |                |            |                                                                                                |
|                                |                                 |                                                             | Fälligkeit                                                                             | e (einmailig                                   |                                 |                                                                   |              |                                               |                     |                |            |                                                                                                |
|                                |                                 |                                                             | railigkeit                                                                             | 13.01.2022                                     | •                               |                                                                   |              |                                               |                     |                |            |                                                                                                |
|                                |                                 |                                                             | ▼ Weitere Daten                                                                        |                                                |                                 |                                                                   |              |                                               |                     |                |            |                                                                                                |
|                                |                                 |                                                             |                                                                                        |                                                |                                 |                                                                   |              |                                               |                     |                |            |                                                                                                |
|                                |                                 |                                                             |                                                                                        |                                                |                                 |                                                                   |              |                                               |                     |                |            |                                                                                                |
|                                |                                 |                                                             |                                                                                        |                                                |                                 |                                                                   |              |                                               |                     |                |            |                                                                                                |
|                                |                                 |                                                             |                                                                                        |                                                |                                 |                                                                   |              |                                               |                     |                |            |                                                                                                |
|                                |                                 |                                                             |                                                                                        |                                                |                                 |                                                                   |              |                                               |                     |                |            |                                                                                                |
|                                |                                 |                                                             |                                                                                        |                                                |                                 |                                                                   |              |                                               |                     |                |            |                                                                                                |
|                                |                                 |                                                             |                                                                                        |                                                |                                 |                                                                   |              |                                               |                     |                |            |                                                                                                |
|                                |                                 |                                                             |                                                                                        |                                                |                                 | Sammelrechr                                                       | nung         | Massena Inta                                  | ge Spei             | chern          | Beenden    | ]                                                                                              |

 $\rightarrow$  Datentransfer

 $\rightarrow$  Job erstellen

1.  $\rightarrow$  HBCI – Job erstellen

 $\rightarrow$  Zahlungsverkehr senden

2. → Konto auswählen

3. → ZV-Job erstellen

→ Fällige Aufträge markieren

 $\rightarrow$  Erstellen

→ Datenübertragung durchführen

4.  $\rightarrow$  Senden

Eingabe PIN + Freigabe TAN

| n  |   | Import / Export                         | Sonstiges                                          |                           |                    |                          | ×  |
|----|---|-----------------------------------------|----------------------------------------------------|---------------------------|--------------------|--------------------------|----|
| oa | 1 |                                         |                                                    | ZV-Job fur HBCI erstellen |                    |                          | ^  |
| g  | [ | Bitte die erforderlichen Konten m       | arkieren                                           |                           |                    |                          |    |
| 2  |   | Kontenauswahl                           |                                                    |                           |                    |                          |    |
|    |   | Ziehen Sie eine Spaltenüberschrift in d | iesen Bereich, um nach dieser Spalte zu gruppierer | n                         |                    |                          | Q  |
|    |   | Bankleitzahl                            | Kontonummer                                        | Kontobezeichnung          | nächste Fälligkeit | HBCI-Kürzel              |    |
|    |   | T AOC                                   | R C                                                | A                         | -                  | a 🗖 c                    |    |
| 2  |   | ► 53060180                              |                                                    | Hauptkonto                | 15.07.2022         | VR NetKey                | ^  |
| 4  |   | 53060180                                |                                                    |                           |                    | VR NetKey                |    |
|    |   | 53060180                                |                                                    |                           |                    | VR NetKey                |    |
|    |   | manuell verteilen 🗌 Liste drucken       |                                                    |                           | 3                  | ZV-Job erstellen Schließ | en |

| hboard × Dateni                                                                                                    | übertragung durchführen 🗙                                                                                                    |                                                                                                    |                                                                    |                                                          |                                                |                                                                                        |                                         |               |                               |           |
|----------------------------------------------------------------------------------------------------|----------------------------------------------------------------------------------------------------|----------------------------------------------------------------------------------------------------|--------------------------------------------------------------------|----------------------------------------------------------|------------------------------------------------|----------------------------------------------------------------------------------------|-----------------------------------------|---------------|-------------------------------|-----------|
| Bitte die zu ser                                                                                                    | ndenden Jobs markieren                                                                                                    |                                                                                                    |                                                                    |                                                          |                                                |                                                                                        |                                         |               |                               |           |
| r Jobs anzeigen zu I                                                                                                    | Kontokategorie                                                                                                    | ~                                                                                                    |                                                                    |                                                          |                                                |                                                                                        |                                         |               | alle nicht erfolgreichen Jobs | markieren |
| Jobs                                                                                                    |                                                                                                    |                                                                                                    |                                                                    |                                                          |                                                |                                                                                        |                                         |               |                               |           |
|                                                                                                    |                                                                                                    |                                                                                                    | naicham                                                            |                                                          |                                                |                                                                                        |                                         |               |                               |           |
| Aktueller Filter: Ke                                                                                                    | in gespeicherter Filter ausgewählt                                                                                                    | V Öschen S                                                                                                    |                                                                    |                                                          |                                                |                                                                                        |                                         |               |                               |           |
| Aktueller Filter: Ke                                                                                                    | ein gespeicherter Filter ausgewählt                                                                                                    | Löschen S                                                                                                    | peichem                                                            |                                                          |                                                |                                                                                        |                                         |               |                               | 0         |
| Aktueller Filter: Ke<br>Ziehen Sie eine Sp                                                                                                    | ein gespeicherter Filter ausgewählt<br>paltenüberschrift in diesen Bereich, um n                                                                                    | Löschen S<br>nach dieser Spalte zu gruppi                                                                                          | ieren                                                              |                                                          |                                                |                                                                                        |                                         |               |                               | Q         |
| Aktueller Filter: Ke<br>Ziehen Sie eine Sp                                                                                                    | ein gespeicherter Filter ausgewählt<br>baltenüberschrift in diesen Bereich, um n<br>Kontobezeichnung                                                                | Löschen S<br>nach dieser Spalte zu gruppi<br>BLZ                                                                                   | ieren<br>KtoNr                                                     | Verfahren                                                | Art                                            | Übertragung                                                                            | ok                                      | Betrag        | Bankausführung                | Q         |
| Aktueller Filter: Ke<br>Ziehen Sie eine Sp<br>Nr<br>T =                                                                                                    | ein gespeicherter Filter ausgewählt<br>baltenüberschrift in diesen Bereich, um n<br>Kontobezeichnung<br>#@c                                                         | Löschen S<br>ach dieser Spalte zu gruppi<br>BLZ                                                                                    | ieren<br>KtoNr                                                     | Verfahren                                                | Art<br>allc                                    | Übertragung<br>=                                                                       | ok<br>¤Ēc                               | Betrag        | Bankausführung                | Q         |
| Aktueller Filter: Ke<br>Ziehen Sie eine Sp<br>Nr<br>T =<br>1                                                                                                    | in gespeicherter Filter ausgewählt<br>baltenüberschrift in diesen Bereich, um n<br>Kontobezeichnung<br>«@c<br>Hauptkonto                                            | Löschen S<br>bach dieser Spalte zu gruppi<br>BLZ<br>C<br>53060180                                                                  | ieren<br>KtoNr<br>atc                                              | Verfahren<br>®©c<br>HBCI                                 | Art<br>n©c<br>UMS                              | Übertragung<br>=<br>06.07.2022                                                         | ok<br>*©c<br>+                          | Betrag<br>C   | Bankausführung<br>=           | Q         |
| Aktueller Filter: Ke<br>Ziehen Sie eine Sp<br>Nr<br>T =<br>1<br>9                                                                                                | in gespeicherter Filter ausgewählt<br>baltenüberschrift in diesen Bereich, um n<br>Kontobezeichnung<br>«IIc<br>Hauptkonto<br>Hauptkonto                             | Löschen S<br>bach dieser Spalte zu gruppi<br>BLZ<br>40c<br>53060180<br>53060180                                                    | ieren KtoNr alle                                                   | Verfahren<br>#Dr<br>HBCI<br>HBCI                         | Art<br>n⊡⊂<br>UMS<br>EKA                       | Übertragung<br>= 06.07.2022<br>01.08.2022                                              | ok<br>*[]:<br>+                         | Betrag<br>#Dc | Bankausführung<br>—           | Q         |
| Aktueller Filter: Ke<br>Ziehen Sie eine Sp<br>Nr<br>T =<br>1<br>9<br>10                                                                                          | in gespeicherter Filter ausgewählt<br>aatlenüberschrift in diesen Bereich, um n<br>Kontobezeichnung<br>«Ds<br>Hauptkonto<br>Hauptkonto                              | Loschen S<br>ach dieser Spalte zu gruppi<br>BLZ<br>s3060180<br>53060180<br>S3060180                                                | ieren KtoNr                                                        | Verfahren<br>«Ds<br>HBCI<br>HBCI                         | Art<br>#@c<br>UMS<br>EKA<br>WPD                | Übertragung<br>=<br>06.07.2022<br>01.08.2022<br>06.07.2022                             | ok<br>40:<br>+<br>+<br>+                | Betrag<br>#Dc | Bankausführung<br>=           | Q         |
| Aktueller Filter: Ke<br>Ziehen Sie eine Sp<br>Nr<br>T =<br>1<br>9<br>10<br>17                                                                                    | in gespeicherter Filter ausgewählt<br>baltenüberschrift in diesen Bereich, um n<br>Kontobezeichnung<br>«@c<br>Hauptkonto<br>Hauptkonto<br>Hauptkonto                | Loschen S<br>ach dieser Spalte zu gruppi<br>BLZ<br>ac<br>53060180<br>53060180<br>53060180<br>53060180                              | ktoNr 400                                                          | Verfahren<br>*Dr<br>HBCI<br>HBCI<br>HBCI<br>HBCI         | Art<br>"Dc<br>UMS<br>EKA<br>WPD<br>UMS         | Übertragung<br>=<br>06.07.2022<br>01.08.2022<br>06.07.2022<br>06.07.2022               | ok<br>*0:<br>*<br>*<br>*<br>*           | Betrag<br>#0: | Bankausführung<br>=           | Q         |
| Aktueller Filter:         Ke           Ziehen Sie eine Sp         Nr           T         =           1         9           10         17           18         18 | in gespeicherter Filter ausgewählt<br>baltenüberschrift in diesen Bereich, um n<br>Kontobezeichnung<br>«[]:<br>Hauptkonto<br>Hauptkonto<br>Hauptkonto<br>Hauptkonto | Loschen S     Loschen S     Loschen S     Loschen S     Loschen S     Sao60180     Sao60180     Sao60180     Sao60180     Sao60180 | eren<br>inge<br>ige<br>ige<br>ige<br>ige<br>ige<br>ige<br>ige<br>i | Verfahren<br>#0c<br>HBCI<br>HBCI<br>HBCI<br>HBCI<br>HBCI | Art<br>«II:<br>UMS<br>EKA<br>WPD<br>UMS<br>DKI | Übertragung<br>=<br>06.07.2022<br>01.08.2022<br>06.07.2022<br>06.07.2022<br>11.07.2022 | ok<br>*]-<br>+<br>+<br>+<br>+<br>+<br>+ | Betrag<br>*@c | Bankausführung<br>=           | Q         |

#### Senden Bearbeiten Rundruf Löschen/Stornieren

-Partuer der Region

Beenden